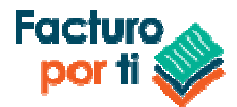

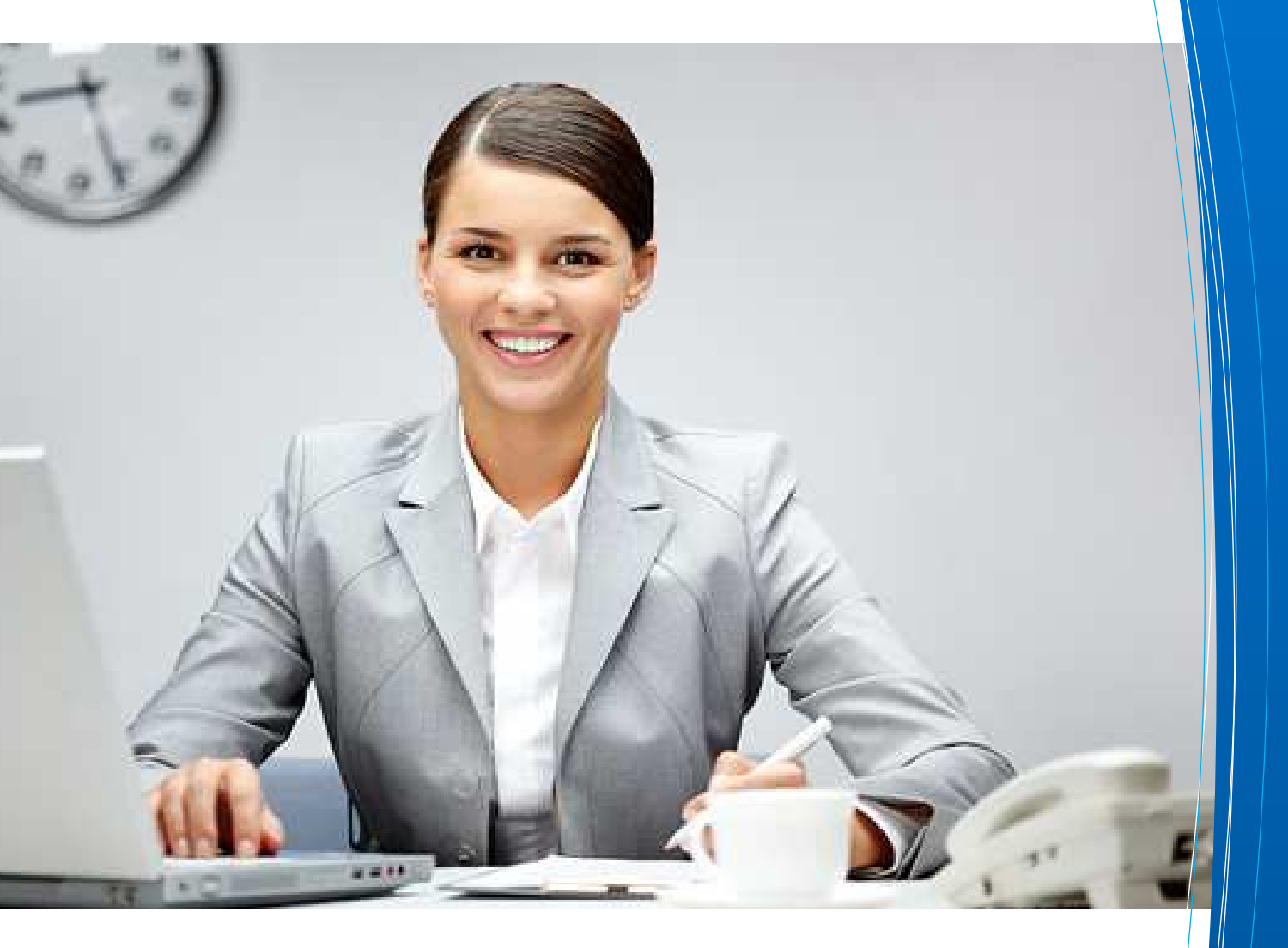

# MANUAL PARA TIMBRAR Y CANCELAR CFDI

Scafandra Software Factory S.A. de C.V. Serapio Rendón 122 int 5 colonia San Rafael C.P. 06470 México D.F. Teléfono: 01 55 55 46 22 88, <u>https://www.facturoporti.com.mx/</u>. Ventas:ventas@facturoporti.com.mx o contacto: <u>contacto@facturoporti.com.mx</u>

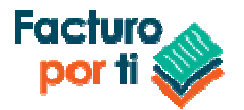

# ÍNDICE

| Introducción        | 3  |
|---------------------|----|
| Timbrar             | 3  |
| Cancelar            | 5  |
| Ejemplo Timbrado    | 7  |
| Ejemplo Cancelación | 10 |

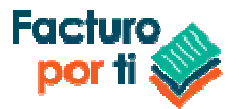

### Introducción

**FacturoPorTi** ® ofrece herramientas, documentación, ejemplos de código. Orientado a desarrolladores como apoyo para la implementación de los diferentes servicios que ofrece FacturoPorTi<sup>®</sup> a los consultores en tecnologías de información.

### Timbrar

En Solución **FacturoPorTi ®** nos preocupamos por nuestros clientes y por su negocio, es por eso que tenemos una sección completa dedicada a apoyar a los desarrolladores con la información necesaria para timbrar facturas electrónicas como conectores, webservices, software, ejemplos, etc; Nosotros proveeremos la validación y el timbrado.

### WebService Certificar (Timbrar y Cancelar)

| URL Pruebas:    | http://wcfpruebas.facturoporti.com.mx/Timbrado/Servicios.svc |
|-----------------|--------------------------------------------------------------|
| URL Producción: | http://wcf.facturoporti.com.mx/Timbrado/Servicios.svc        |

#### Credenciales de acceso Producción:

El sistema para realizar el timbrado de un documento necesita autenticar las credenciales de acceso:

- **Usuario**: Es su nombre de usuario dentro del sistema de facturación.
- **Contraseña**: Es su contraseña de timbrado.

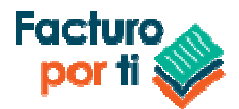

# Ambiente de Pruebas

- Usuario: PruebasTimbrado
- Contraseña: @Notiene1

## TimbradoMultiEmpresas:

Recibe un CFDI, lo valida y, en caso de que pase todas las validaciones, se timbra, devolviendo el CFDI con el complemento de Timbre Fiscal Digital.

| AutenticarPeticion |                                                                       |             |        |  |
|--------------------|-----------------------------------------------------------------------|-------------|--------|--|
| Atributo           | Valor                                                                 | Obligatorio | Тіро   |  |
| Usuario            | Usuario de Timbrado<br>Para pruebas se utiliza <b>PruebasTimbrado</b> | Si          | String |  |
| Contrasenia        | Contraseña de Timbrado<br>Para pruebas se utiliza <b>@Notiene1</b>    | Si          | String |  |

| TimbrarCFDIPeticion |                                                                         |    |        |
|---------------------|-------------------------------------------------------------------------|----|--------|
| XMLEntrada          | Es el XML que se va a timbrar debe de cumplir de<br>acuerdo al anexo 20 | Si | String |

| TimbrarCFDIRespuesta |                                                   |    |        |
|----------------------|---------------------------------------------------|----|--------|
| Timbre               | Es un objeto que contiene de detalle del timbrado | Ni | Objeto |
| Estatus              | Es el estatus de la operación                     | Si | Objeto |

| Timbre               |                                          |    |        |
|----------------------|------------------------------------------|----|--------|
| UUID                 | Es el folio fiscal generado              | Si | String |
| CadenaOriginal       | Cadena original del timbre               | Si | String |
| SelloCFD             | sello del CFD                            | Si | String |
| SelloSAT             | sello de timbre                          | Si | String |
| NoCertificado        | numero de certificado usado para timbrar | Si | String |
| RFCProvCertificacion | RFC del PAC que certificó                | Si | String |
| Leyenda              | leyenda que emite el PAC                 | No | String |
| Timbre               | Es el xml del timbre generado            | Si | String |

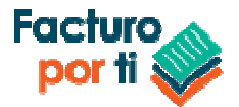

| Estatus             |                                                                     |    |        |
|---------------------|---------------------------------------------------------------------|----|--------|
| Código              | Código del estatus de la operación                                  | Si | String |
| Descripción         | Descripción de la operación                                         | Si | String |
| Fecha               | Fecha de respuesta                                                  | Si | Date   |
| Información técnica | En caso de errores envía una descripción del<br>problema al timbrar | No | String |
|                     |                                                                     |    |        |

### Cancelar

# CancelarCFDICualquierPAC:

Permite cancelar uno o varios CFDI al mismo tiempo. Este proceso solo cancela documentos timbrados con nosotros.

| URL Pruebas:    | http://wcfpruebas.facturoporti.com.mx/Timbrado/Servicios.svc |
|-----------------|--------------------------------------------------------------|
| URL Producción: | http://wcf.facturoporti.com.mx/Timbrado/Servicios.svc        |

#### Credenciales de acceso:

El sistema para realizar el timbrado de un documento necesita autenticar las credenciales de acceso:

- Usuario: Es su nombre de usuario dentro del sistema de facturación.
- Contraseña: Es su contraseña de timbrado.

# Ambiente de Pruebas

- Usuario: PruebasTimbrado
- Contraseña: @Notiene1

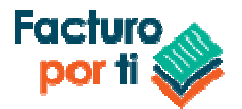

| AutenticarPeticion |                                                                       |             |               |
|--------------------|-----------------------------------------------------------------------|-------------|---------------|
| Atributo           | Descripción                                                           | Obligatorio | Tipo de Datos |
| Atributo           | Valor                                                                 | Obligatorio | Тіро          |
| Usuario            | Usuario de Timbrado<br>Para pruebas se utiliza <b>PruebasTimbrado</b> | Si          | String        |
| Contrasenia        | Contraseña de Timbrado<br>Para pruebas se utiliza <b>@Notiene1</b>    | Si          | String        |

| CancelarCFDIPACPeticion |                                                                                                    |             |               |  |
|-------------------------|----------------------------------------------------------------------------------------------------|-------------|---------------|--|
| Atributo                | Descripción                                                                                                  | Obligatorio | Tipo de Datos |  |
| RFC                     | Es el RFC del emisor del CFDI que se va a<br>cancelar                                                        | Si          | String        |  |
| PFX                     | Es el certificado en formato PFX que debe<br>de contener el certificado y la llave privada                   | Si          | Binario       |  |
| Password                | Es la contraseña del certificado PFX                                                                         | Si          | String        |  |
| UUID                    | Es el folio o los folio fiscal del CFDI que se<br>va a cancelar. Este puede ser un arreglo de<br>tipo string | Si          | String []     |  |

| CancelarCFDIRespuesta |                                                                          |             |               |  |
|-----------------------|--------------------------------------------------------------------------|-------------|---------------|--|
| Atributo              | Descripción                                                              | Obligatorio | Tipo de Datos |  |
| FoliosRespuesta       | Es un arreglo con las respuestas de cada<br>CFDI que se mandó a cancelar | Si          | Objeto        |  |
| FoliosRespuesta       |                                                                          |             |               |  |
| Atributo              | Descrinción                                                              | Ohligatorio | Tino de Datos |  |
|                       | Beschperon                                                               | Obligatorio | Tipo de Datos |  |
| UUID                  | Es el folio fiscal generado                                              | Si          | String        |  |

|          | Estatus                            |             |               |
|----------|------------------------------------|-------------|---------------|
| Atributo | Descripción                        | Obligatorio | Tipo de Datos |
| Código   | Código del estatus de la operación | Si          | String        |

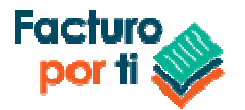

| Descripción         | Descripción de la operación                                         | Si | String |
|---------------------|---------------------------------------------------------------------|----|--------|
| Fecha               | Fecha de respuesta                                                  | Si | Date   |
| Información técnica | En caso de errores envía una descripción<br>del problema al timbrar | No | String |

### Ejemplo Timbrado

### **Consumir WebService en Visual Studio 2010**

Agregar una referencia de un WebService en VisualStudio es fácil, por que permite realizar este paso por medio de asistentes visuales que permiten agregar las clases necesarios para poder utilizarlas desde nuestro proyecto. Esto permite realizar las pruebas dentro de los ambientes de pruebas y producción utilizando el framework de .NET (C# .NET, VB .NET, etc).

### Paso 1

Seleccionar el proyecto para añadir el ServiceReference.

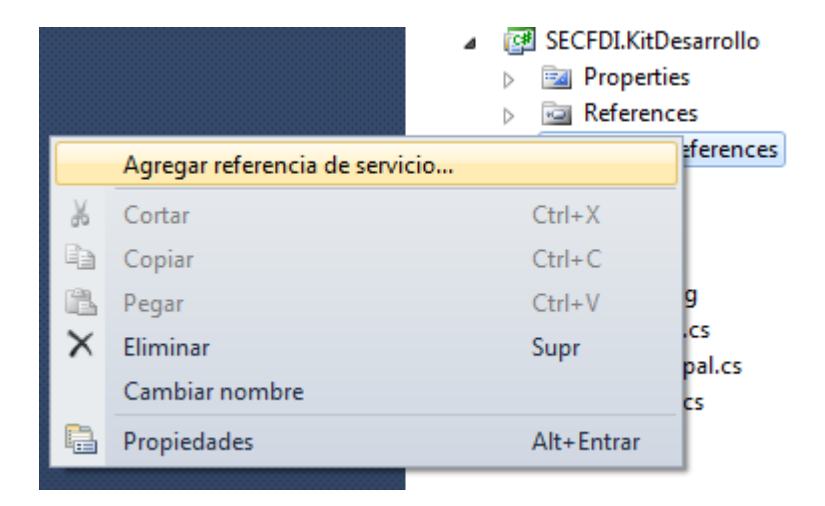

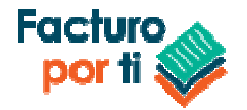

#### Paso 2

Se ingresa la URL de pruebas o producción según sea el caso y es necesario agregar el espacio de nombres.

| Add Service Reference                                                                                                    |                                                       | ?           | ×          |
|----------------------------------------------------------------------------------------------------|-------------------------------------------------------|-------------|------------|
| To see a list of available services on a specific<br>services, click Discover.<br><u>A</u> ddress:<br>http://wcfpruebas.facturoporti.com.mx/Tim | c server, enter a service URL and click Go. To browse | for availab | ole<br>r 💌 |
| Services:                                                                                                    | Operations:                                           |             |            |
| ▷ ● ■ Certificar                                                                                                    | Select a service contract to view its operat          | ions.       |            |
| 1 service(s) found at address 'http://wcfprue<br><u>N</u> amespace:<br>WCECertificar                                                            | bas.facturoporti.com.mx/Timbrado/Servicios.svc'.      |             |            |
| Advanced                                                                                                    | ОК                                                    | Cancel      |            |

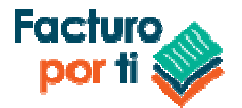

### Paso 3

Al momento de agregar el servicio web con referencia a nuestro proyecto el IDE de visual studio actualiza el archivo de configuración de la aplicación app.config.

```
<system.serviceModel>
<bindings>
<basicHttpBinding>
<binding name="Soap" />
</basicHttpBinding>
</bindings>
<client>
<endpoint address="http://wcfpruebas.facturoporti.com.mx/Timbrado/Servicios.svc/Soap"
binding="basicHttpBinding" bindingConfiguration="Soap" contract="WCFTimbrado.ICertificar"
name="Soap" />
</client>
</system.serviceModel>
```

Dentro de las etiquetas de endpoint en el atributo address es el valor que se debe de cambiar en caso de utilizar el servicio de pruebas o de producción.

### Paso 4

Para probar los métodos del servicio web a continuación se muestra un ejemplo de su implementación:

### Código C# .NET - WebService de Timbrado

```
CertificarClient certificar = new CertificarClient();
AutenticarPeticion autenticar = new AutenticarPeticion();
TimbrarCFDIPeticion xml = new TimbrarCFDIPeticion();
// Asigna los parámetros de configuración de conexión
autenticar.Usuario = VariablesGlobales.Usuario; // Ingrese su usuario del sistema
autenticar.Contrasenia = VariablesGlobales.Contraseña; // Ingrese la contraseña del usuario
// abre un archivo XMl de una ruta seleccionada por el usuario
FileStream resultado = null;
resultado = new FileStream(txtArchivoXML.Text, FileMode.Open, FileAccess.Read, FileShare.Read);
using (StreamReader contenidoArchivo = new StreamReader(resultado))
{
    xml.XMLEntrada = contenidoArchivo.ReadToEnd();
    contenidoArchivo.Close();
}
TimbrarCFDIRespuesta respuesta = certificar.TimbradoMultiEmpresas(autenticar, xml);
```

```
certificar.Close();
```

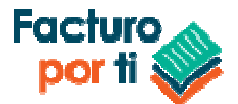

```
if (respuesta.Estatus.Codigo == "000")
{
    txtXMLTimbrado.Text = respuesta.Timbrado.XmlTimbrado;
}
```

```
MessageBox.Show(respuesta.Estatus.Descripcion, "Generación CFDI");
```

### **Ejemplo Cancelación**

### Código C# .NET - WebService de Cancelación

```
CertificarClient certificar = new CertificarClient();
AutenticarPeticion autenticar = new AutenticarPeticion();
// Asigna los parámetros de configuración de conexión
autenticar.Usuario = VariablesGlobales.Usuario; // Ingrese su usuario del sistema
autenticar.Contrasenia = VariablesGlobales.Contraseña; // Ingrese la contraseña del usuario
CancelarCFDIPACPeticion folioCancelar = new CancelarCFDIPACPeticion();
folioCancelar.RFC = folios.RFCEmisor.Trim().ToUpper();
folioCancelar.PFX = ArchivoPFX;
folioCancelar.Password = ConfiguracionEmpresa.ContraseniaPrivada;
folioCancelar.UUID = folios.UUID; // Este es un arreglo de strings
respuesta = cliente.CancelarCFDICualquierPAC(autenticar, folioCancelar);
```

```
// No hay límite para el envío de cancelaciones en el ejemplo solo en envían 3 pero pueden ser todos
los que el usuario desee cancelar al mismo tiempo
for (int contador = 0; contador < respuesta.FoliosRespuesta.Length; contador++)
{
    if (respuesta.FoliosRespuesta[contador].Estatus != null)
        MessageBox.Show(respuesta.FoliosRespuesta[contador].Estatus.Descripcion, "Generación
        CFDI");
}</pre>
```